局域网组建十大要点(5)PDF转换可能丢失图片或格式,建 议阅读原文

https://www.100test.com/kao\_ti2020/136/2021\_2022\_\_E5\_B1\_80\_E 5\_9F\_9F\_E7\_BD\_91\_E7\_c98\_136335.htm 六、资源共享 所谓资 源共享,即文件、打印机、光驱、硬盘等资源。在这里笔者 主要介绍windows 98系列的操作系统共享连接。 1.windows 95-98-me 第一步:安装网卡驱动程序,进入控制面板,双击添 加硬件(图501.jpg),按下一步(图502.jpg),下一步( 图503.jpg),选"网络适配器",下一步,找到网卡的驱动 盘,点击"从磁盘安装"(图504.jpg),输入网卡动动的路 径a:\win98(505.jpg),确定,计算机开始复制文件(506.jpg), 复制文件以后,系统需要重新启动。 重启以后,需要检测网 卡驱动是否安装成功,计算机桌面-我的电脑-点击右键-属性

,进入设备管理器,点击网络适配器菜单,看看网卡是否安 装成功,中断是否有冲突。(图507.jpg)第二步:安装和设置 计算机所需的通讯协议;计算机桌面-网上邻居-鼠标右键, 进入配置窗口。我们可以看到,计算机已经自动安装上 了tcp/ip协议,在此基础上,还需安装netbuei协议和ipx协议 ,netbeui协议的优势是,在小型局域网内,可以使计算机访 问速度进一步提高,而很多游戏则需要ipx协议支持。添 加netbuei协议,计算机桌面-网上邻居-点击右键-属性,进入 网络配置窗口,按添加(图511.jpg),选中协议,按一下添加 按扭(图512.jpg),在左边选microsoft,右边选netbuei协议,最 后按确定(图513.jpg),在这时计算机会提示你插入windows98 安装盘,然后把所需文件复制到计算机系统里。netbuei协议 程类似,在此便不累述。安装完协议以后需要重启计算机。 第三步:计算机桌面-鼠标右键-属性,选中"允许其他用户 访问我的文件"和"允许其他计算机使用我的打印机"( 图514.jpg)。 第四步:指定IP地址和子网掩码,设定IP地址 为192.168.0.1,子网掩网为: 255.255.255.0 (图515.jpg)不同的计 算机的IP不能相同,比如比如第一台计算机的IP为192.168.0.1 ,那另一台计算机你可以设IP为192.168.0.2,子网掩码一致,其 它计算机依此类推。第五步:网上邻居-标识-工作组。计算 机的工作组需要设置成一样,比如我便设置成workgruop,不同 的工作组相互之间是不能访问的。计算机名随便取个名字便 可以了,只要不重复,笔者是按计算机顺序进行编号,第一 台计算机是pc01,第二台计算机是pc02,这样设置的好处是 方便管理。(图516.jpg) 第六步:设置完成,重启计算机。点 网上领居看看是否看到别的计算机啦。(图517.jpg) 第七步: 把你需要共享的文件夹或者磁盘共享,双击我的电脑,选中 你所需共享的文件夹或者磁盘驱动,点右键-属性-共享-确定 。(图518.jpg) 2.windows 98-2000 这两种系统互访前面七步 与95-98-me一样,还有一点便是需在windows2000下,设置用 户帐号,使之98能访问2000。2000下设置一个帐号(比如user ) 或者把guest帐号激活,在98里以user用户名登录,这样才能 访问到2000里的数据。假如在2000下不设置用户帐号,则2000 的机器能访问98,而98却不能访问2000。以笔者使用 的windows 2000 server版为例,开始-程序-管理工具-计算机管 理,选本地组和用户-右键-新用户(图519.jpg),在帐户里输 入user,并把用户不能更改密码选中。 100Test 下载频道开通, 各类考试题目直接下载。详细请访问 www.100test.com